# RYANAIR ONLINE CHECK IN

## **On-line check-in – postup a informácie:**

### <u>Čo je to online check-in, na čo ho potrebujem?:</u>

Pri leteckej spoločnosti Ryanair je nutné urobiť si vopred doma zo svojho počítača registráciu na let – tzv. online checkin (t.j. zapísanie si údajov o svojich cestovných dokladov do systému leteckej spoločnosti). V prípade, že si tento online checkin neurobíte sami, ale urobia vám ho až na letisku priamo leteckej spoločnosti, zaplatíte za to pokutu za vykonanie checkinu na letisku !

#### Potrebujem si urobiť doma online check-in aj keď mám batožinu?

Bez ohľadu na to, či máte k letenke priplatenú batožinu, alebo nie, online checkin si musíte urobiť sami. Pokiaľ máte priplatenú batožinu, tak s palubnými lístkami pôjdete na letisku už len odovzdať batožinu na prepážku leteckej spoločnosti. Pokiaľ cestujete iba s príručnou batožinou, tak na prepážku leteckej spoločnosti Ryanair už ani nejdete, idete priamo k odletu.

#### Kedy vykonávať online check-in:

Check-in je možné **robiť maximálne 15 dní pred odletom a minimálne 4 hodiny pred odletom.** Je možné si spraviť online checkin <u>naraz pre odlet aj prílet</u>, pokiaľ oba tieto termíny sú vrámci stanoveného časového limitu 15 dní pred odletom / príletom. V opačnom prípade si budete musieť urobiť online checkin na spiatočný termín dodatočne. Po vykonaní online checkinu už nie je možné robiť zmeny v rezervácií !

#### Postup pre online checkin:

1/ Do svojho prehliadača (napr. Firefox, Internet Explorer) si zvoľte úvodnú stránku leteckej / spoločnosti Ryanair: <u>http://www.ryanair.com/</u>

2/ Na tejto pravej úvodnej stránke leteckej spoločnosti je potrebné nájsť hore v pravom stĺpci zelené tlačidlo <sup>Online Check-in</sup> - **ONLINE CHECK-IN** 

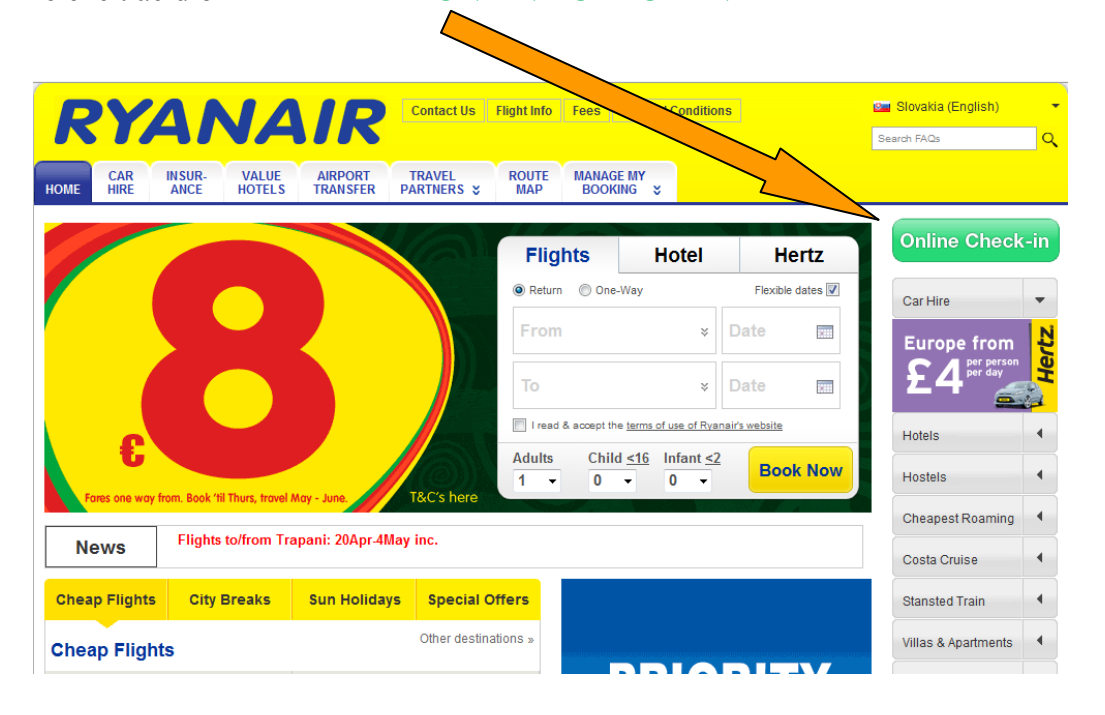

3/ Otvoria sa 2 možnosti vyhľadania vašej letenky, zvoľte možnosť 1. (Option 1), pričom tam vypĺňajte nasledovné údaje:

| Option 1                                         |                                                                   |
|--------------------------------------------------|-------------------------------------------------------------------|
| Reservation Number                               | vložte rezervačný kód svojej letenky                              |
| Email Address provided at the<br>time of booking | vložte našu emailovú adresu vo forme<br>meno.priezvisko@mailsk.sk |
| Flying from                                      | Bratislava (BTS) Codkial' To select                               |
| Option 2                                         |                                                                   |
| Flying out on                                    | 1 * 2011 *                                                        |
| Email Address provided at the time of booking    |                                                                   |
| Flying from                                      | select To Bratislava (BTS)                                        |

Po vyplnení stlačte modré tlačidlo "ONLINE CHECK-IN"

ONLINE CHECK-IN

#### Veľmi dôležité !

Do políčka emailová adresa zadávate adresu vo forme <u>meno.priezvisko@mailsk.sk</u> Ide o mene a priezvisko prvej osoby na rezervácií. (napr. cestujúci Michal Kováč by mal mailovú adresu: <u>michal.kovac@mailsk.sk</u>). Ak budete vkladať svoju vlastnú alebo inú emailovú adresu, tak Vám to nebude fungovať a online check-in vám nepôjde urobiť!

**4**/ Otvorí sa nasledovné okno "Airport Security Questions", kde musíte zakliknutím vpravo súhlasiť so všetkými bezpečnostými otázkami. Následne stlačte tlačidlo "**CONTINUE**" = pokračovať.

| RYANAIR.com                                                                                                    |                                           |
|----------------------------------------------------------------------------------------------------|-------------------------------------------|
| Retrieve Booking » Security » Begin check in » Confirm Check-in » Boarding Card                                                                                                    |                                           |
| CHECK RGO                                                                                                    |                                           |
| Airport Security Questions                                                                                                    | 7                                         |
| In order to proceed with online check-in, each passenger must TICK the box beside the security que                                                                                                    | stions.:                                  |
| I agree to comply with Ryanair's Cabin Baggage restrictions.                                                                                                    |                                           |
| <ul> <li>I am certain that no one has interfered with my baggage or any item I am carrying/checking in.</li> </ul>                                                                                                    | ~                                         |
| <ul> <li>I am not carrying any restricted items or any item for another person.</li> </ul>                                                                                                    |                                           |
| I am fully aware of the Online Check-In Conditions which were agreed to at the time of reservation.                                                                                                    |                                           |
| WARNING: PASSENGERS TRAVELLING WITH MORE THAN ONE ITEM OF CABIN BAGGAGE OR WITH AN IT<br>THE MAXIMUM PERMITTED WEIGHT/DIMENSIONS WILL NOT BE PERMITTED TO TAKE THE ITEM ON BO<br>CABIN BAGGAGE DOES NOT COMPLY WITH OUR CABIN BAG RESTRICTIONS, WE RECOMMEND THAT Y<br>CHECKED BAG TO YOUR RESERVATION BEFORE CHECKING IN ONLINE. | EM EXCEEDING<br>ARD. IF YOUR<br>YOU ADD A |
| If all information has been entered correctly, click CONTINUE to proceed.                                                                                                    | CONTINUE                                  |
| Home   F.A.Q.   Privacy Policy   Terms and Conditions   Conditions of Carriage   Terms of Use   Contact U<br>Copyright 2009 Ryanair Ltd.                                                                                                    | Ja   Fees                                 |

5/ Zobrazí sa váš let a osoby cestujúce týmto letom. Zakliknete si políčko veľa mena cestujúceho, ku ktorému budete vyplňovať údaje, taktiež si vyberte smer letu, pre ktorý to budete vyplňovať. Údaje treba vyplniť každému pasažierovi. Je nutné vypísať údaje z dokladu, s ktorým bude cestujúci cestovať !

| RYANAIR.com                                                                                                    | Λ                                                                                                    |                                                                                                    |                                                                                                    |                                                                                                    |
|----------------------------------------------------------------------------------------------------|----------------------------------------------------------------------------------------------------|----------------------------------------------------------------------------------------------------|----------------------------------------------------------------------------------------------------|----------------------------------------------------------------------------------------------------|
| Retrieve Booking » Security » Be                                                                                                    | gin check in » Confirm                                                                                                    | Check-in » Boarding C                                                                                                    | Card                                                                                                    |                                                                                                    |
| CHECK Conception of the passenge of the required Travel Document.<br>• Check the box next to the passenge the required Travel Document.<br>• Non EU/EEA passengers irrespective check desk to be checked and stare.<br>• Are you recently married? Then particular the passenger you check-in online the passenger of the passenger of the pass | check-in online.<br>yer who wishes to check-ir<br>ent details for each passe<br>we of their visa requiremen<br>mped before going throug<br>please ensure that your si<br>ine. | now.<br>Ingers checking in. A Dri<br>Its <u>must</u> present their Boa<br>security or travel will be<br>Irname on your reservati | ving Licence is not an accepted form of<br>arding Pass at the Ryanair visa/document<br>refused.<br>ion matches the surname on your travel |                                                                                                    |
| Reservation Number:                                                                                                    | OG2CNX                                                                                                    | Confirmed                                                                                                    |                                                                                                    |                                                                                                    |
| Flight Number:<br>Departs:                                                                                                    | FR 6643<br>Bratislava (BTS)                                                                                                    | 05 lun 10, 14:5                                                                                                    | (A)                                                                                                    | <u>Vysvetlivky</u> :                                                                                                    |
| Arrives:                                                                                                    | Edinburgh (EDI)                                                                                                    | 05 Jun 10, 16:3                                                                                                    | 5                                                                                                    | ( <mark>A</mark> ) Rozpis letu                                                                                                    |
| Passenger Document Deta         Image: Mrs Maria         Image: Mrs Maria <th>ils<br/>(B)<br/>(C)<br/>(D)<br/>(E)</th> <th>Travel Document De<br/>Document Type<br/>Document Number<br/>Country of Issue<br/>Date of Expiry</th> <th>Please select (F)<br/>(G)<br/>Please select (H)<br/>(I)</th> <th><ul> <li>(D) Vyberte si cestujúceno</li> <li>(C) Vyberte si smer letu, na ktorý idete vykonať online check in.</li> <li>(D) Dátum narodenia</li> <li>(E) Štátna príslušnosť</li> <li>(F) Typ cestovného dokladu</li> </ul></th>                                                                                                    | ils<br>(B)<br>(C)<br>(D)<br>(E)                                                                                                    | Travel Document De<br>Document Type<br>Document Number<br>Country of Issue<br>Date of Expiry                                     | Please select (F)<br>(G)<br>Please select (H)<br>(I)                                                                                      | <ul> <li>(D) Vyberte si cestujúceno</li> <li>(C) Vyberte si smer letu, na ktorý idete vykonať online check in.</li> <li>(D) Dátum narodenia</li> <li>(E) Štátna príslušnosť</li> <li>(F) Typ cestovného dokladu</li> </ul> |
| The Travel Document Detail informati<br>airport for boarding, Once you are ha<br>in, click on the <b>Check-in</b> button.<br>You can reprint your Boarding Pass if<br>If you do not wish to check-in online r                                                                                                    | on entered above must m<br>ppy that all details entered<br>you are already checked i<br>now, click <b>CANCEL</b> .                                                            | atch the document that you<br>are correct and you wish<br>n.                                                                     | u will present at the<br>to proceed to check-<br>REPRINT                                                                                  | <ul> <li>(G) Číslo cestovného dokladu</li> <li>(H) Krajina vydania cestovného dokladu</li> <li>(I) Dátum ukončenia platnosti cestovného dokladu</li> </ul>                                                                 |
| If you are denied boarding or if yo<br>counter or boarding gate for the not<br>Home   F.A.Q.   Privacy Policy                                                                                                    | our flight is cancelled or d<br>ice stating your rights, par<br>'   Terms and Conditions  <br>Copyright 20                                                                    | elayed for at least two h<br>ticularly with regard to co<br>Conditions of Carriage   T<br>09 Ryanair Ltd.                        | ours, ask at the ticket desk, check-in<br>mpensation and assistance.<br>Ferms of Use   Contact Us   Fees                                  |                                                                                                    |

## Prosím skontrolujte si všetky údaje, či sú správne!!!!!!

Pokiaľ máte vyplnené údaje všetkých pasažierov, pre pokračovanie môžete stlačiť tlačítko "**CHECK-IN".** Na tejto stránke si môžete aj znovu vytlačiť palubné lístky, pokiaľ ste si už check in urobili predtým stlačením tlačidla "REPRINT". Tlačidlom "CANCEL" vyskočíte a nedokončíte check in.

Upozornenie: Po vykonaní online check-inu (registrácie na let), ktorý si robí každý klient sám pred odletom, už nie je možné vykonať zmeny letenky a nie je možné doplatiť batožinu online (okrem vloženia batožiny v kroku 7.). Batožina sa dá priplatiť už len na letisku za vyšší poplatok, ktorý určuje spoločnosť Ryanair.

#### 6/ V uvedenom kroku je možnosť výberu sedadla.

**POZOR!!** Uvedená služba je spoplatnená a aktuálna suma sa zobrazí pri výbere (kliku) na sedadlo v nákrese lietadla. Uvedená suma sa dá uhradiť **iba formou platobnej karty**.

Pokial' si neprajete výber sedadla, kliknite na klávesu "NO THANKS" a pokračujete nasledujúcim krokom.

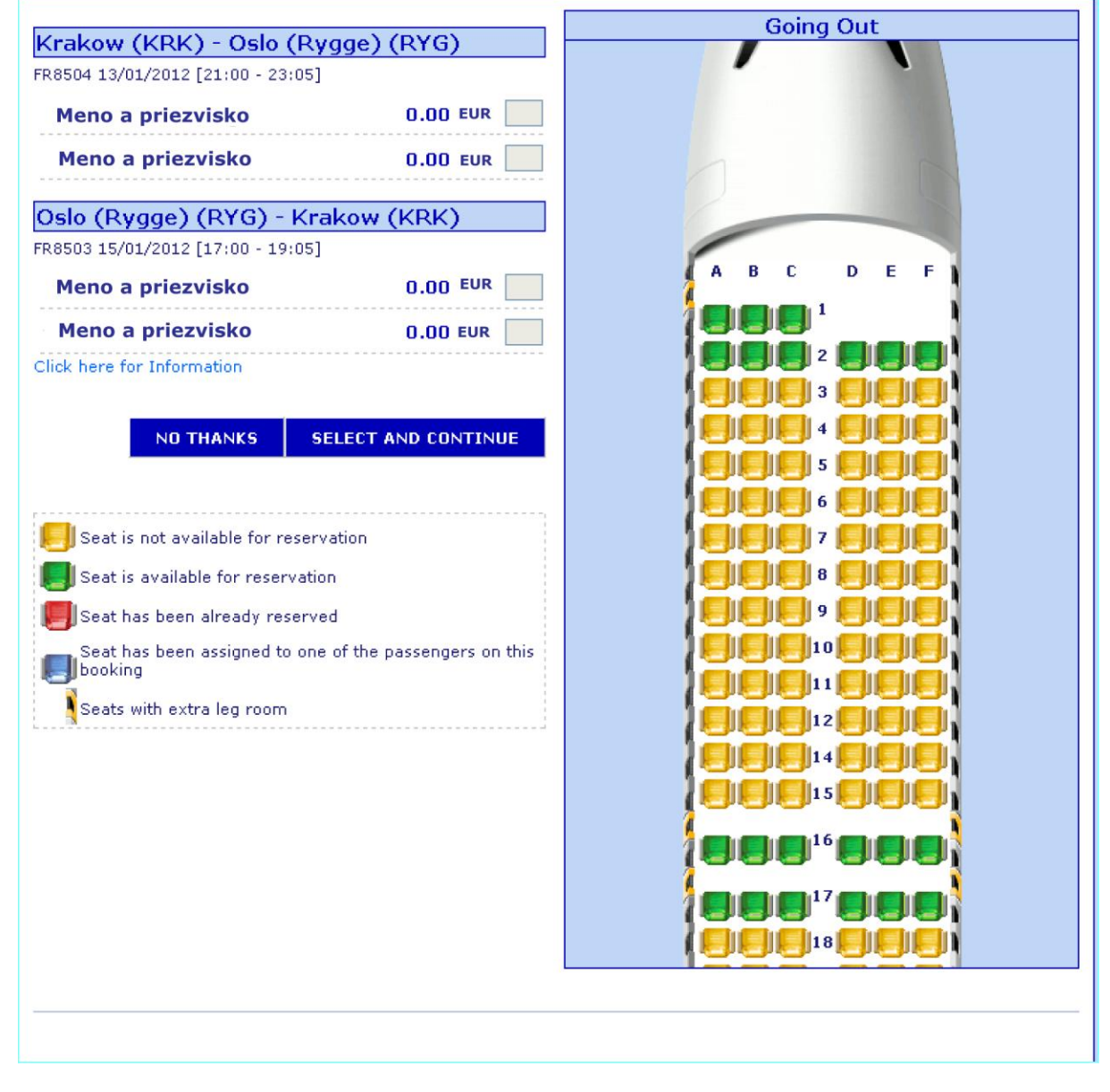

7/ V tomto kroku si môžete doplniť extra batožina (športová, hudobný nástroj a pod.).

**POZOR!!!** Doplnenie batožiny je spoplatnené podľa uvedeného sadzobníka a úhradu je potrebné vykonať vlastnou platobnou kartou v uvedenom kroku. Dodatočné zmeny nebude možné vykonať.

| Reservation Number: AB                                                                                   | CD78                                                                                             |                                                                     |                                                                     |          |                 |
|----------------------------------------------------------------------------------------------------|--------------------------------------------------------------------------------------------------|---------------------------------------------------------------------|---------------------------------------------------------------------|----------|-----------------|
| Please select below the items to<br>clubs (including bag), bulky fish<br>For Special Assistance items an | hat you wish to travel with. I<br>ing rods that cannot be pack<br>d sports items that are not li | bulky sports equipme<br>ed into checked bag<br>sted below please ca | ent includes surf/body board<br>gage.<br>Il our Reservation Centre. | s, canoe | ıs, bikes, golf |
| Ryanair Official Cabin                                                                                   | Bag                                                                                              |                                                                     |                                                                     |          |                 |
| Samsonte                                                                                                 | Hard Sided Bag 🔾                                                                                 | Soft Sided Bag 〇                                                    | None O                                                              |          | 0.00            |
| PLite Hard Side<br>(99.00 EU                                                                             | ed Bag<br>RJ                                                                                     | Aspire Soft S<br>(49.00 1                                           | ided Bag<br>LUR)                                                    | Free     |                 |
| Add Sports Equipment<br>Frequently Asked Questions                                                       | t / Musical Instrume                                                                             | ents / Infant e                                                     | quipment                                                            |          |                 |
| 1 - Mr. Janko Mrkvicka                                                                                   |                                                                                                  |                                                                     |                                                                     |          |                 |
| Item                                                                                                    |                                                                                                  | No. Of Items                                                        |                                                                     | Pri      | ice             |
| Large Sports Item<br>Canon/Bicycla/Other<br>(Haximum 20 kilos per item)                                  |                                                                                                  | 0 0 🛩                                                               |                                                                     | 0.00     | EUR             |
| Sports Equipment<br>Golf Bag/Clubs/Fishing Red/Other<br>(Hanimum 20 kilos per item)                      |                                                                                                  | 0 0 💌                                                               | 0                                                                   | 0.00     | EUR             |
| Musical Instrument<br>Musical Instruments<br>(Hanimum 20 kilos per item)                                 |                                                                                                  | 0 0 💌                                                               |                                                                     | 0.00     | EUR             |
| Skis<br>Skis/Pole/boots/Snovboards<br>(Hanimum 20 kilos per item)                                        |                                                                                                  | 0 0 💌                                                               | 0                                                                   | 0.00     | EUR             |
| Baby Equipment<br>Travel Cots/Child Booster/Car Se<br>(Maximum 20 kilos per item)                        | ats.                                                                                             | 0 0 💌                                                               |                                                                     | 0.00     | EUR             |
| Please note: 1 pushchair/bug                                                                             | gy is carried free of charge.                                                                    |                                                                     |                                                                     |          |                 |
| Priority Boarding<br>Priority Boarding                                                                   |                                                                                                  | 0 0 💌                                                               |                                                                     | 0.00     | EUR             |
|                                                                                                    |                                                                                                  | Additional I                                                        | fee (                                                               | 0.00     | EUR             |

| 2 - Mrs -                                                                                                    |                                                                                 |                                                                                                    |                                                                                   |  |
|----------------------------------------------------------------------------------------------------|---------------------------------------------------------------------------------|----------------------------------------------------------------------------------------------------|-----------------------------------------------------------------------------------|--|
| Item                                                                                                    |                                                                                 | No. Of Items                                                                                                    | Price                                                                             |  |
| Large Sports Item<br>Canse/Bicycle/Other<br>Maximum 20 kilos per item)                                                                                                    |                                                                                 | 0 0 💌                                                                                                    | 0.00 EUR                                                                          |  |
| Sports Equipment<br>Solf Bag/Clubs/Fishing Rod/Other<br>Maximum 20 kilos per item)                                                                                                    |                                                                                 | 0 0 💌                                                                                                    | 0.00 EUR                                                                          |  |
| Musical Instrument<br>Musical Instruments<br>Maximum 20 kilos per item)                                                                                                    |                                                                                 | 0 0 💌                                                                                                    | 0.00 EUR                                                                          |  |
| Skis<br>Skis/Pole/Boots/Snowboards<br>Maximum 20 kilos per item)                                                                                                    |                                                                                 | 0 0 💌                                                                                                    | 0.00 EUR                                                                          |  |
| Baby Equipment<br>Fravel Cots/Child Booster/Car Sea<br>Maximum 20 kilos per item)                                                                                                    | its                                                                             | 0 0 💌                                                                                                    | 0.00 EUR                                                                          |  |
| Please note: 1 pushchair/bugg                                                                                                    | y is carried free of charg                                                      | je.                                                                                                    |                                                                                   |  |
| Priority Boarding<br>Priority Boarding                                                                                                    |                                                                                 | 0 0 💌                                                                                                    | 0.00 EUR                                                                          |  |
|                                                                                                    |                                                                                 | Additional Fee                                                                                                    | 0.00 EUR                                                                          |  |
|                                                                                                    |                                                                                 | TOTAL                                                                                                    | 0.005118                                                                          |  |
|                                                                                                    |                                                                                 |                                                                                                    |                                                                                   |  |
| dd Dagaage                                                                                                    |                                                                                 |                                                                                                    |                                                                                   |  |
| dd Baggage                                                                                                    | s/musical/infant equipme                                                        | nt Or Cancel to leave the booking as                                                                                                    | was                                                                               |  |
| dd Baggage<br>Click to Continue to add sports<br>1 - Mr                                                                                                    | s/musical/infant equipme                                                        | nt Or Cancel to leave the booking as                                                                                                    | WðS                                                                               |  |
| dd Baggage<br>Click to Continue to add sports<br>1 - Mr                                                                                                    | s/musical/infant equipme<br>No. Of Bags                                         | nt Or Cancel to leave the booking as<br>Extra Bags                                                                                                    | was<br>Price                                                                      |  |
| dd Baggage<br>Click to Continue to add sports<br>1 - Mr<br>Item<br>Baggage (Outbound)                                                                                                    | s/musical/infant equipme<br>No. Of Bags<br>1                                    | nt Or Cancel to leave the booking as<br>Extra Bags<br>No More Baggage                                                                                                    | was<br>Price<br>0.00 EUR                                                          |  |
| dd Baggage<br>Click to Continue to add sports<br>1 - Mr<br>Item<br>Baggage (Outbound)<br>Baggage (Return)                                                                                                    | s/musical/infant equipme<br>No. Of Bags<br>1<br>1                               | nt Or Cancel to leave the booking as<br>Extra Bags<br>No More Baggage v<br>No More Baggage v                                                                                                    | vias<br>Price<br>0.00 EUR<br>0.00 EUR                                             |  |
| dd Baggage<br>Elick to Continue to add sports<br>1 - Mr<br>Baggage (Outbound)<br>Baggage (Return)<br>2 - Mrs                                                                                                 | :/musical/infant equipme<br>No. Of Bags<br>1<br>1                               | nt Or Cancel to leave the booking as<br>Extra Bags<br>No More Baggage<br>No More Baggage | was<br>Price<br>0.00 EUR<br>0.00 EUR                                              |  |
| dd Baggage<br>Elick to Continue to add sports<br>1 - Mr<br>Baggage (Outbound)<br>Baggage (Return)<br>2 - Mrs<br>ttem                                                                                         | :/musical/infant equipme<br>No. Of Bags<br>1<br>1<br>No. Of Bags                | nt Or Cancel to leave the booking as Extra Bags No More Bagsage  No More Bagsage  Extra Bags                                                                                                    | was<br>Price<br>0.00 EUR<br>0.00 EUR<br>Price                                     |  |
| dd Baggage<br>Elick to Continue to add sports<br>1 - Mr<br>Baggage (Outbound)<br>Baggage (Return)<br>2 - Mrs<br>Etem<br>Baggage (Outbound)                                                                   | I/musical/infant equipme                                                        | nt Or Cancel to leave the booking as Extra Bags No More Baggage  No More Baggage  Extra Bags No More Baggage  No More Baggage                                                                                                    | was<br>Price<br>0.00 EUR<br>0.00 EUR<br>Price<br>0.00 EUR                         |  |
| dd Baggage<br>Elick to Continue to add sports<br>1 - Mr<br>Baggage (Outbound)<br>Baggage (Return)<br>2 - Mrs<br>ttem<br>Baggage (Outbound)<br>Baggage (Return)                                               | i/musical/infant equipme<br>No. Of Bags<br>1<br>1<br>No. Of Bags<br>0<br>0      | nt Or Cancel to leave the booking as<br>Extra Bags<br>No More Baggage<br>No More Baggage<br>Extra Bags<br>No More Baggage<br>No More Baggage<br>No More No More Baggage<br>No More No More No                     | was<br>Price<br>0.00 EUR<br>0.00 EUR<br>Price<br>0.00 EUR<br>0.00 EUR             |  |
| dd Baggage<br>Elick to Continue to add sports<br>1 - Mr<br>Baggage (Outbound)<br>Baggage (Return)<br>2 - Mrs<br>Ltem<br>Baggage (Outbound)<br>Baggage (Return)                                               | i/musical/infant equipme<br>No. Of Bags<br>1<br>1<br>No. Of Bags<br>0<br>0      | nt Or Cancel to leave the booking as Extra Bags No More Baggage  Extra Bags Extra Bags No More Baggage  W Baggage Services Total                                                                                                    | was<br>Price<br>0.00 EUR<br>0.00 EUR<br>0.00 EUR<br>0.00 EUR<br>0.00 EUR          |  |
| dd Baggage<br>Elick to Continue to add sports<br>1 - Mr<br>Baggage (Outbound)<br>Baggage (Return)<br>2 - Mrs<br>ttem<br>Baggage (Outbound)<br>Baggage (Return)                                               | i/musical/infant equipme<br>No. Of Bags<br>1<br>1<br>No. Of Bags<br>0<br>0      | nt Or Cancel to leave the booking as<br>Extra Bags<br>No More Baggage<br>No More Baggage<br>No More Baggage<br>Baggage Services Total                                                                                                    | was<br>Price<br>0.00 EUR<br>0.00 EUR<br>Price<br>0.00 EUR<br>0.00 EUR<br>0.00 EUR |  |
| dd Baggage<br>Elick to Continue to add sports<br>1 - Mr<br>Baggage (Outbound)<br>Baggage (Return)<br>2 - Mrs<br>Ltem<br>Baggage (Outbound)<br>Baggage (Return)<br>Dontinue<br>cre selected, please click Add | I/musical/infant equipme<br>No. Of Bags<br>1<br>1<br>No. Of Bags<br>0<br>0<br>0 | nt Or Cancel to leave the booking as Extra Bags No More Bagsage  Extra Bags Extra Bags No More Bagsage  Baggage Services Total                                                                                                    | was<br>Price<br>0.00 EUR<br>0.00 EUR<br>Price<br>0.00 EUR<br>0.00 EUR<br>0.00 EUR |  |

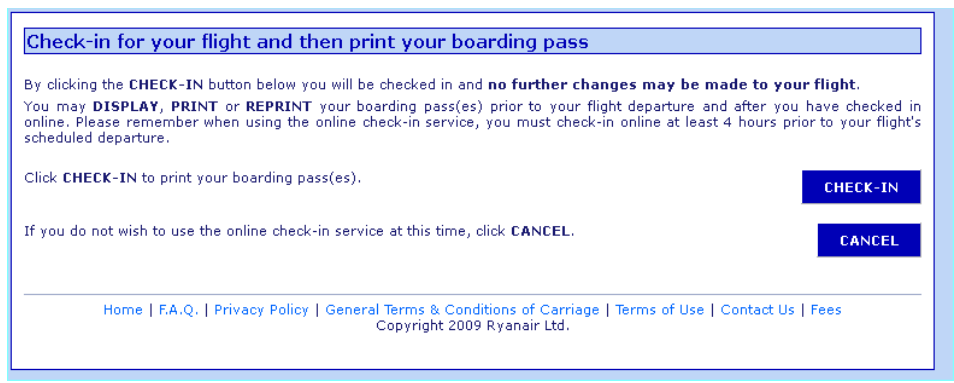

Potrebné stlačiť Checkin

7/ Stlačte **PRINT**, pričom sa otvorí nová stránka s rôznymi reklamami a pokiaľ nemáte zabezpečený prehliadač voči automatickému otváraniu nových okien, tak sa Vám otvorí ešte jedno okno, na ktorom budete mať aj palubnú vstupenku (Boarding pass). Vytlačte si vašu **BOARDING CARD**. S boarding kartou sa prezentujete na letisku.

Pri tlači boarding passu by sa vám mali otvoriť dve okná. V jednom sú reklamy a v druhom je palubná vstupenka (boarding pass). Pokiaľ váš prehliadač nemá povolené automatické otváranie okien, tak sa vám otvorí iba 1 stránka s reklamami. Aby ste si mohli vytlačiť palubnú vstupenku, tak stlačte text vľavo hore pod logom leteckej spoločnosti Ryanair.com. Click here to open your boarding pass.

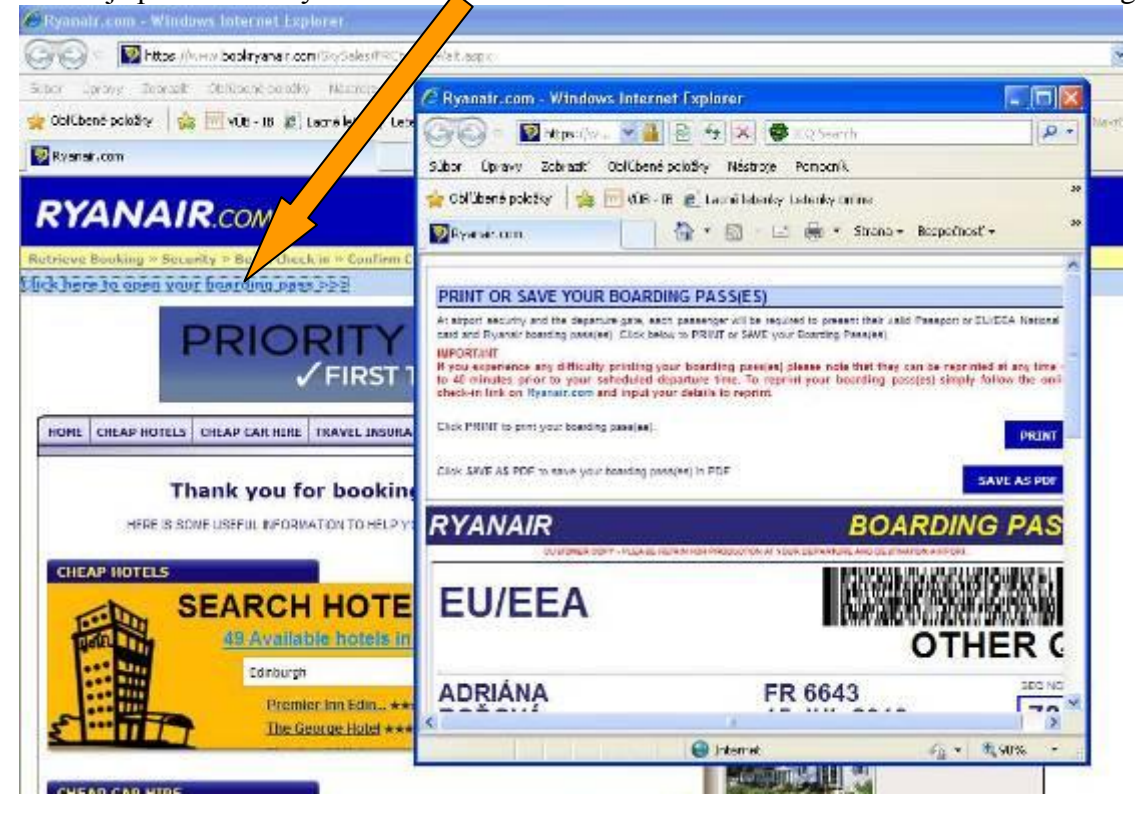

#### **DISPLAY, PRINT or REPRINT your Boarding Card**

At airport security and the departure gate, each passenger will be required to present their valid Passport or EU/EEA National ID card and Ryanair boarding pass(es) click below to **DISPLAY**, **PRINT** or **REPRINT** your Boarding Card.

#### IMPORTANT

If you experience any difficulty printing your boarding pass(es) please note that they can be reprinted at any time up to 40 minutes prior to your scheduled departure time. To reprint your boarding pass(es) simply follow the online check-in link on <u>Ryanair.com</u> and input your details to reprint.

| RYANAIR BOARD                                                                                                    | DING PASS                                                                                                    |                  |
|----------------------------------------------------------------------------------------------------|----------------------------------------------------------------------------------------------------|------------------|
| OTHER Q                                                                                                    | /EEA                                                                                                    |                  |
| FR 735<br>BHX 22 Det pr 0<br>Brothkers - Brother<br>Parvices Its.<br>Cate Closer 12:                                                                                                    | vička                                                                                                    |                  |
| Dest Time 13:25 87                                                                                                    |                                                                                                    | <u>I</u> III - E |
|                                                                                                    | r where sustain, place in the hold<br>be they be a state to be the bold<br>be they be the before points through<br>related with the purchase of an extra                        |                  |
| A set of the start of the start | bearding pase at the surport special<br>it departure time. Passespera should<br>hashfure.<br>It is executed an delevant for at least<br>our rights, particularly with regard to |                  |
|                                                                                                    |                                                                                                    |                  |
| OTHE                                                                                                    | R Q<br>87                                                                                                    |                  |
| Date: 2009                                                                                                    | Flight No. Dept Tarve<br>FR 735 13:25                                                                                                    |                  |